## 一级建造师继续教育课程购买与学习流程

一级建造师继续教育课程<mark>支持企业与个人进行购买</mark>,企业购买下载表格并填写姓名与身份证,上传表格后选择支付方式完成购买;个人可直接选择课程进行购买。

#### 购买流程

1.企业使用营业执照登录,个人使用身份证登录;新用户的可点击注册账号进行账号新建。

| <b>近</b> 在线         | <b>学 院</b><br>设职业培训中心 | 登录帐号                                                      | 注册帐号                          |  |  |  |  |
|---------------------|-----------------------|-----------------------------------------------------------|-------------------------------|--|--|--|--|
| 登录帐号                | 注册帐号                  | 请选择账号类型<br>●个人(个人/外籍人士报名的请注册个人账号) 〇企业(ABC三类人员继续教育请注册企业账号) |                               |  |  |  |  |
| 企业用户与个人用户均可登录       | ŧ                     | <b>证件类型</b><br>身份证 ▼                                      | 证件类型<br>身份证 <b>&gt;</b>       |  |  |  |  |
| 三类人员继续教育仅限企业购<br>帐号 | 买                     | <b>姓名</b> 中、英文均可,最长1                                      | <b>姓名</b> 中、英文均可,最长18个英文或6个汉字 |  |  |  |  |
| 身份证或企业社会编           | <del>명</del>          | 身份证号码                                                     |                               |  |  |  |  |
| <del>密码</del><br>密码 |                       | 密码                                                        |                               |  |  |  |  |
| 登录                  | ŧ                     | 5-20位英文、数字、符                                              | 枵,区分大小写                       |  |  |  |  |
| 找回密码   还没有注册帐号      | ? 立即注册                |                                                           | 注册                            |  |  |  |  |
| 登录注册按钮无效与课程学习       | 播放问题? 查看解决办法          | 登录注册按钮无效与课程学习播放问题? 查看解决办法                                 |                               |  |  |  |  |

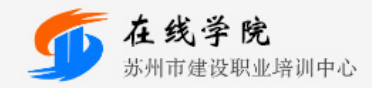

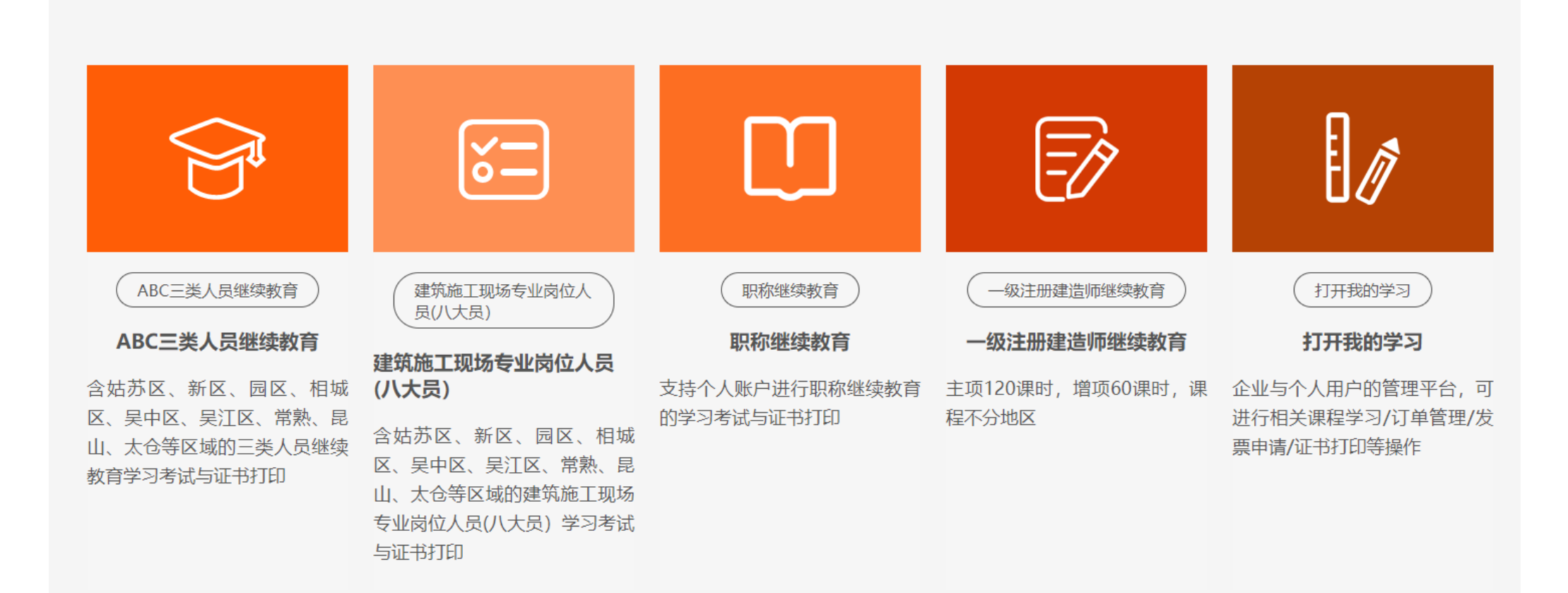

#### 3.选择购买所需一级建造师继续教育课程

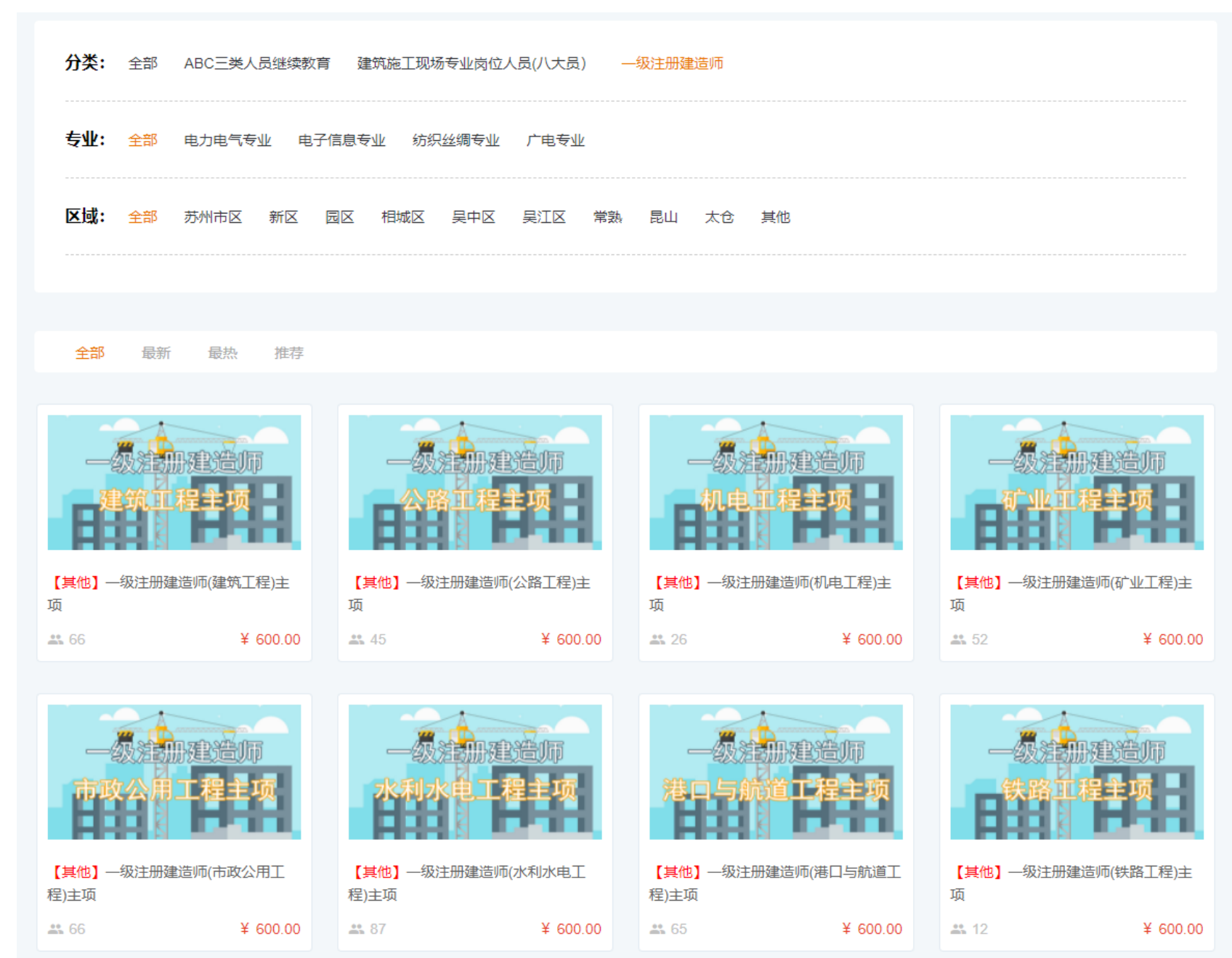

### 3.企业上传表格完成购买;个人直接购买。可选支付方式为支付宝/微信/线下付款

首页 / 一级注册建造师 / 一级注册建造师(建筑工程)主项

# 【其他】 一级注册建造师(建筑工程)主项

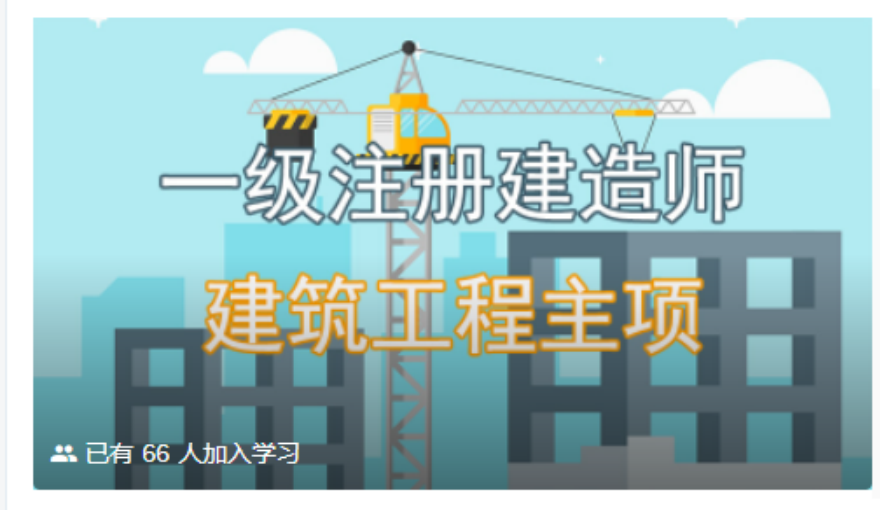

| 课程单价  | 600.00元      |
|-------|--------------|
| 课时总计  | 120课时        |
| 学习有效期 | 至 2022-12-31 |
| 所属分类  | 一级注册建造师      |
| 所属专业  |              |
| 适用区域  | 其他           |
|       |              |

购买课程

## 学习流程

1.个人账号登录后点击打开我的学习,账号为身份证,默认密码为 123456,如忘记密码请自行找回密码

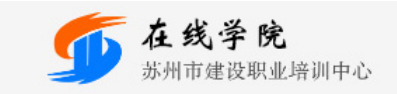

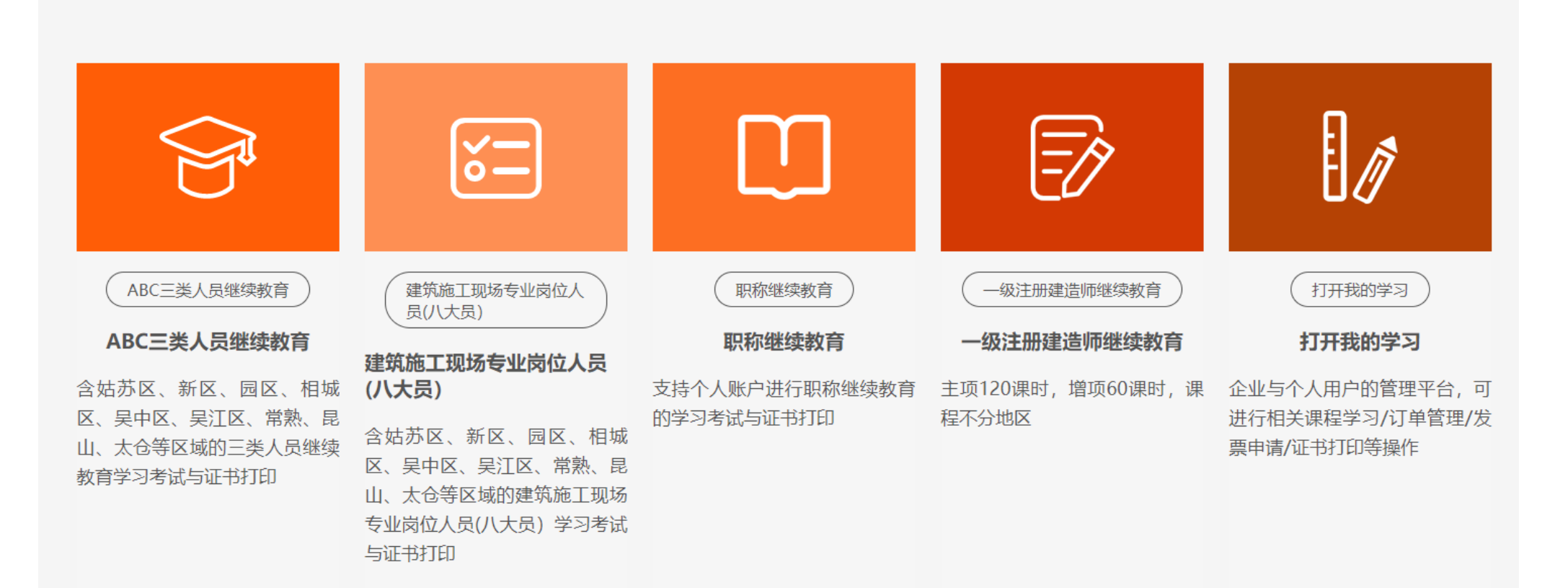

#### 2.选择对应课程进行学习

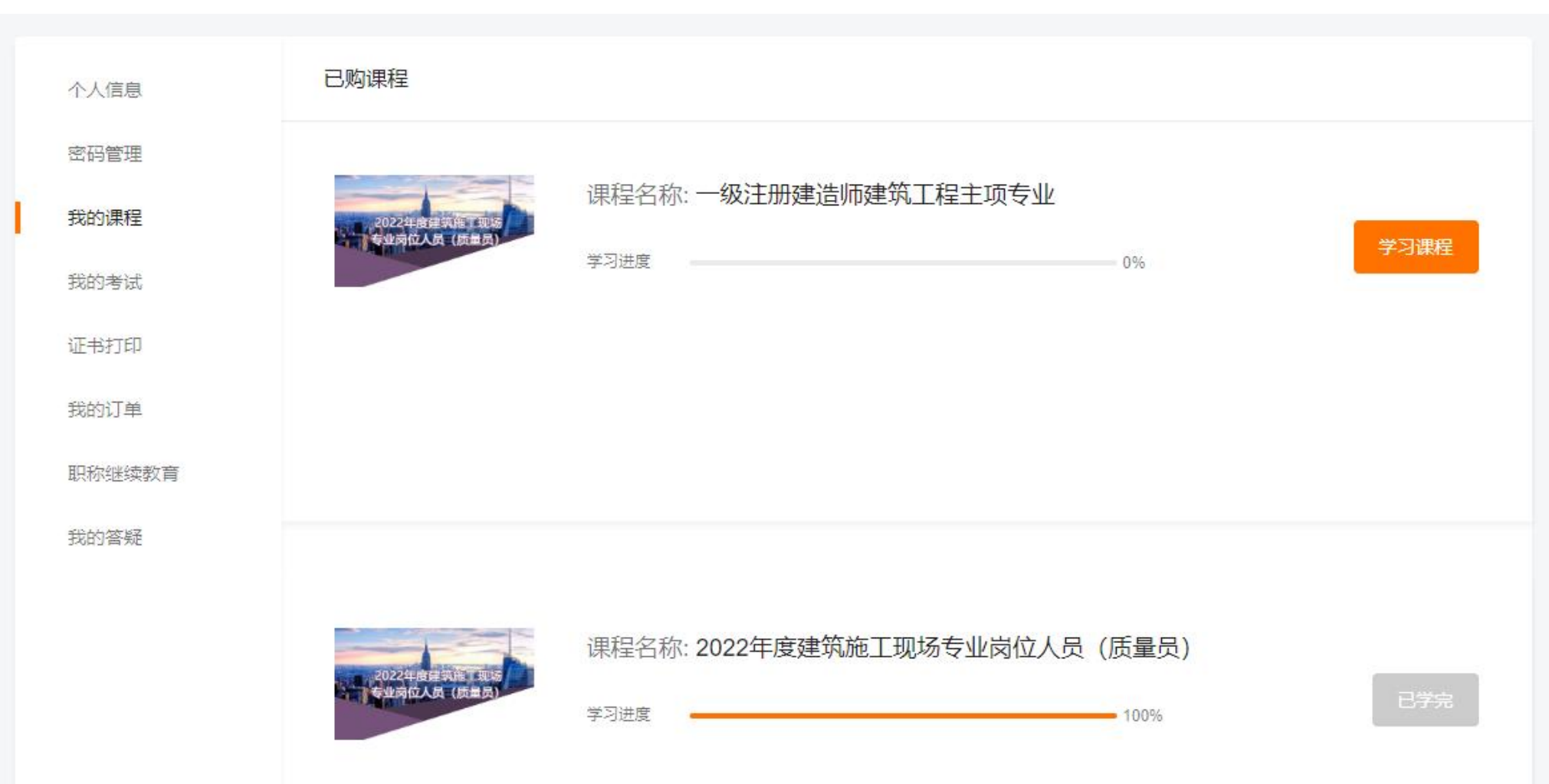

3.扫码进入学习系统

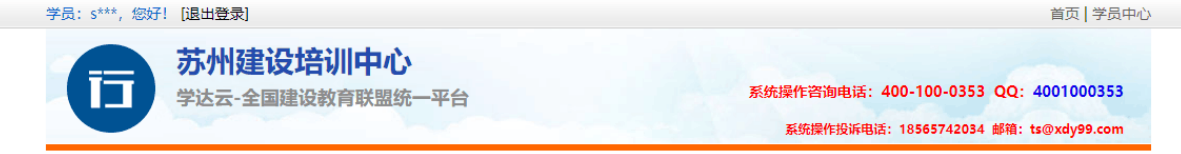

#### 您已登录成功,为了您的账号安全,请微信扫码后进入系统

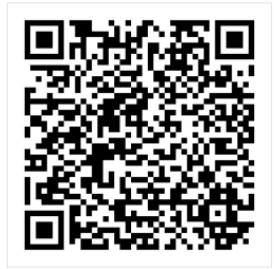

联系电话:400-100-0353 QQ: 4001000353 投诉电话: 18565742034 邮箱: ts@xdy99.com 粤ICP备16112127号-1 深圳学达科技有限公司

🧶 粤公网安备 44030502001306号

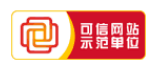

|                         | <b>於州建设培训中心</b><br>达云-全国建设教育联盟统一平                                                              | 2台       |      | 系统操作咨询电系统操作投诉                                                | 话: 400-100<br><sub>斥</sub> 电话:185657 | -0353 QQ: 4001000353<br>742034 邮箱: ts@xdy99.com |  |
|-------------------------|------------------------------------------------------------------------------------------------|----------|------|--------------------------------------------------------------|--------------------------------------|-------------------------------------------------|--|
| 🔒 学员中心                  | 您当前的位置:学员中心 > 学习                                                                               | ]步骤 > 学习 |      |                                                              |                                      |                                                 |  |
| 冬 <b>学习歩骤</b><br>第2步:学习 | <ul> <li>         己选班级: 懲费状态: 全部 ▼ 学习方式: 全部 ▼         </li> <li> </li> </ul>                   |          |      |                                                              |                                      |                                                 |  |
| ✓ 留言提问                  | 基本信息                                                                                           | 主办机构     | 学习方式 | 报名状态                                                         | 成績审核                                 | 操作                                              |  |
| ₩ <del>4</del> ~396093  | 班扱編号: SZJP-YJ-ZXJZ-2022     班级名称: 一级注册建造师2022年主项     班 (仅限建筑工程主项专业)     培训学时: 120.0 爽用: 600.00 | 苏州建设培训中心 | 网络远程 | 报名时间: 2022.05.09( <u>报名信息</u> )<br>缴费时间: 2022.05.09<br>开票状态: | 未提交审核                                | <u>选课学习   我要提问</u>                              |  |
|                         |                                                                                                |          |      |                                                              | 1 共1条 共                              | 共1页 到第 □ 页 ◀ 确定                                 |  |

联系电话:400-100-0353 QQ: 4001000353 投诉电话: 18565742034 邮箱: ts@xdy99.com 粤ICP备16112127号-1 深圳学达科技有限公司

🧶 粤公网安备 44030502001306号

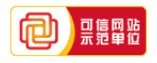

www.beian.gov.cn/portal/registerSystemInfo?recordcode=44030502001306

|        | <b>苏州颈</b><br>掌达云-쇸 | <b>建设培训中心</b><br>全国建设教育联盟统一平台                                                |          | R                | 系统操作咨询<br>系统操作 | 电话:400-100-0353 QQ:4001000353<br>投诉电话:18565742034 邮箱:ts@xdy99.com |  |  |
|--------|---------------------|------------------------------------------------------------------------------|----------|------------------|----------------|-------------------------------------------------------------------|--|--|
| 💦 学员中心 | 已选                  | b课程: 当前已选 <mark>41</mark> 门课程,总计: <b>121.</b> 1                              | 3 学时, 已完 | 成: <b>0.0</b> 学时 |                |                                                                   |  |  |
|        |                     |                                                                              |          |                  |                |                                                                   |  |  |
| ☑ 留言提问 | 选课                  | 选课换课                                                                         |          |                  |                |                                                                   |  |  |
| ☆ 学习说明 | 编                   | 号课程名称                                                                        | 学习进度     | 成績               | 操作             | 最新摄像                                                              |  |  |
|        | 1                   | (2)建筑节能与环保应用技术( <u>点赞</u> )<br>选修,学时( <b>6.0</b> ),章节数( <b>32</b> )          | 未开始      | 不用考试             | <u> </u>       |                                                                   |  |  |
|        | 2                   | 国际工程项目管理实务要点(视频)(13<br>年版)(点数)<br>选修,学时(6.0),章节数(32)                         | 未开始      | 不用考试             | <u>学习</u>      |                                                                   |  |  |
|        | 3                   | 《中华人民共和国招标投标法实施条例》<br>解读( <u>虚赞)</u><br>选修,学时( <b>5.0</b> ),章节数( <b>17</b> ) | 未开始      | 不用考试             | <u>学习</u>      |                                                                   |  |  |
|        | 4                   | 项目经理执业导则( <u>点赞</u> )<br>选修,学时( <b>5.0</b> ),章节数( <b>23</b> )                | 未开始      | 不用考试             | <u> </u>       |                                                                   |  |  |
|        | 5                   | 项目生产力理论创新与建筑业发展方式转<br>变( <u>点</u> 整)<br>选修,学时( <b>5.0</b> ),章节数( <b>27</b> ) | 未开始      | 不用考试             | <u> </u>       |                                                                   |  |  |
|        | 6                   | 鲁班奖工程的组织与实施(视频)(13年<br>版)(点数)<br>选修,学时(5.0),章节数(27)                          | 未开始      | 不用考试             | <u> </u>       |                                                                   |  |  |
|        | 7                   | <mark>工程项目组织(点赞)</mark><br>选修,学时( <b>4.0</b> ),章节数( <b>16</b> )              | 未开始      | 不用考试             | <u> </u>       |                                                                   |  |  |
|        | 8                   | 建设工程招标投标管理( <u>点数</u> )<br>选修,学时( <b>4.0</b> ),章节数( <b>14</b> )              | 未开始      | 不用考试             | <u> </u>       |                                                                   |  |  |
| atr    | 9                   | <u>工程项目管理实务(点赞</u> )<br>选修,学时( <b>4.0</b> ),章节数( <b>14</b> )                 | 未开始      | 不用考试             | <u> </u>       |                                                                   |  |  |

#### 6.观看视频完成学习

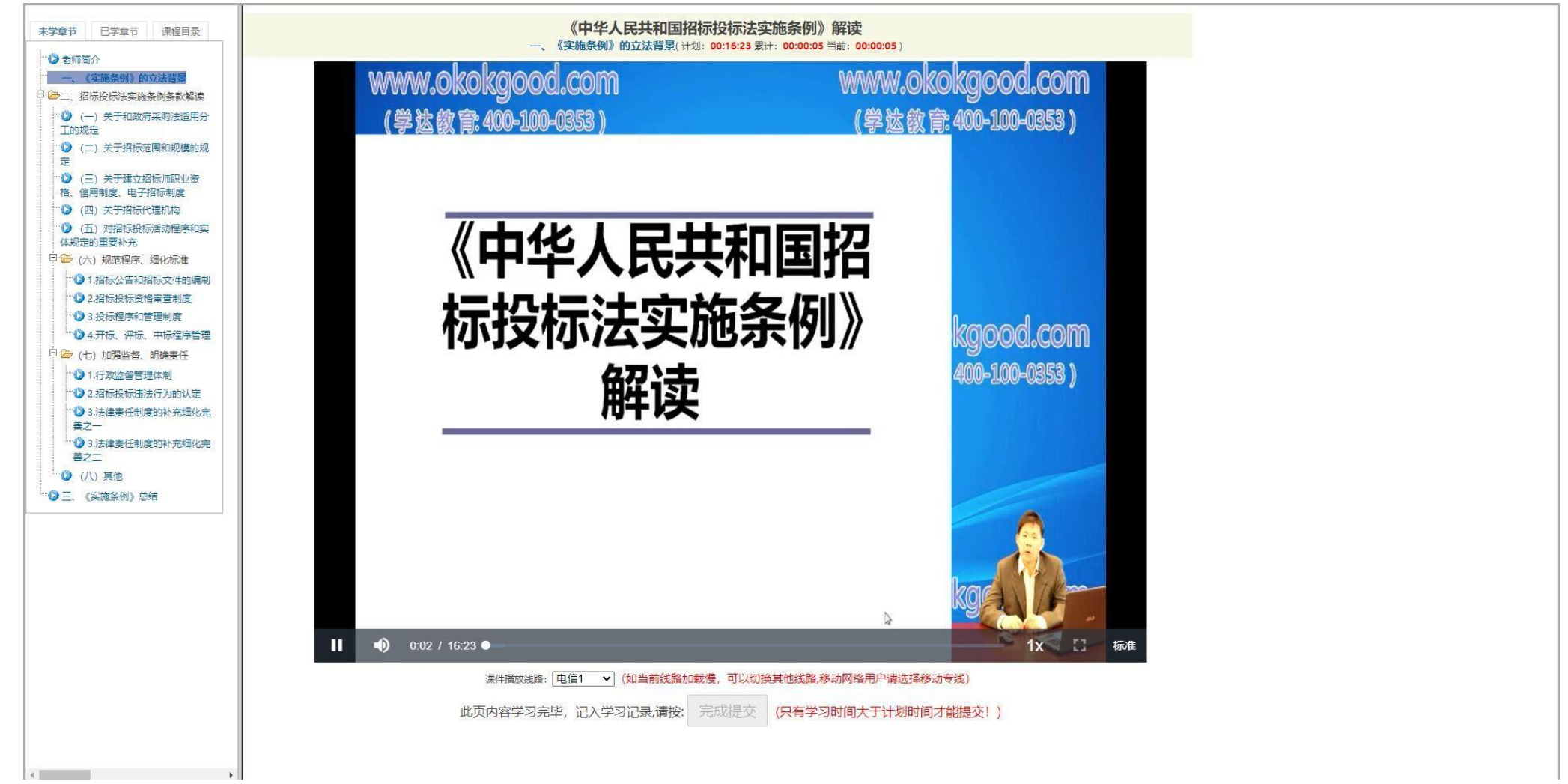

7.返回在线学院平台,点击证书打印,选择完成学习的课程进行打印证书

| 个人 | 信息   | 证书打印                                                    |
|----|------|---------------------------------------------------------|
| 密码 | 管理   |                                                         |
| 我的 | 课程   | 所属课程: 2022年度建筑施工现场专业岗位人员 (质量员)<br>证书编号: 苏E0100122200001 |
| 我的 | 考试   | 所属企业:                                                   |
| 证书 | 打印   |                                                         |
| 我的 | 订单   |                                                         |
| 职称 | 继续教育 |                                                         |
| 我的 | 答疑   |                                                         |
|    |      |                                                         |

#### 8.证书模版展示

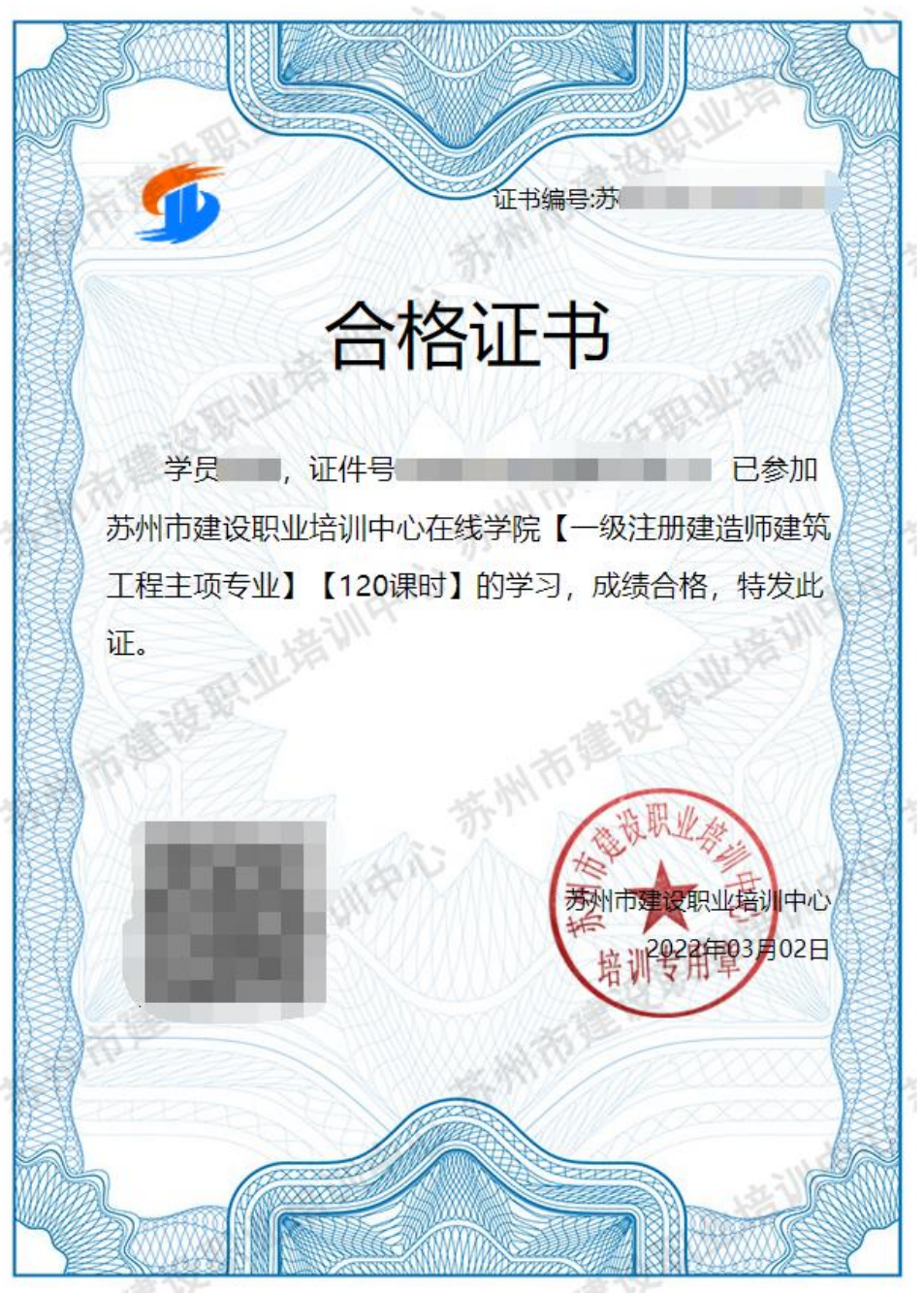

9.发票可在我的订单中选择对应订单进行开具

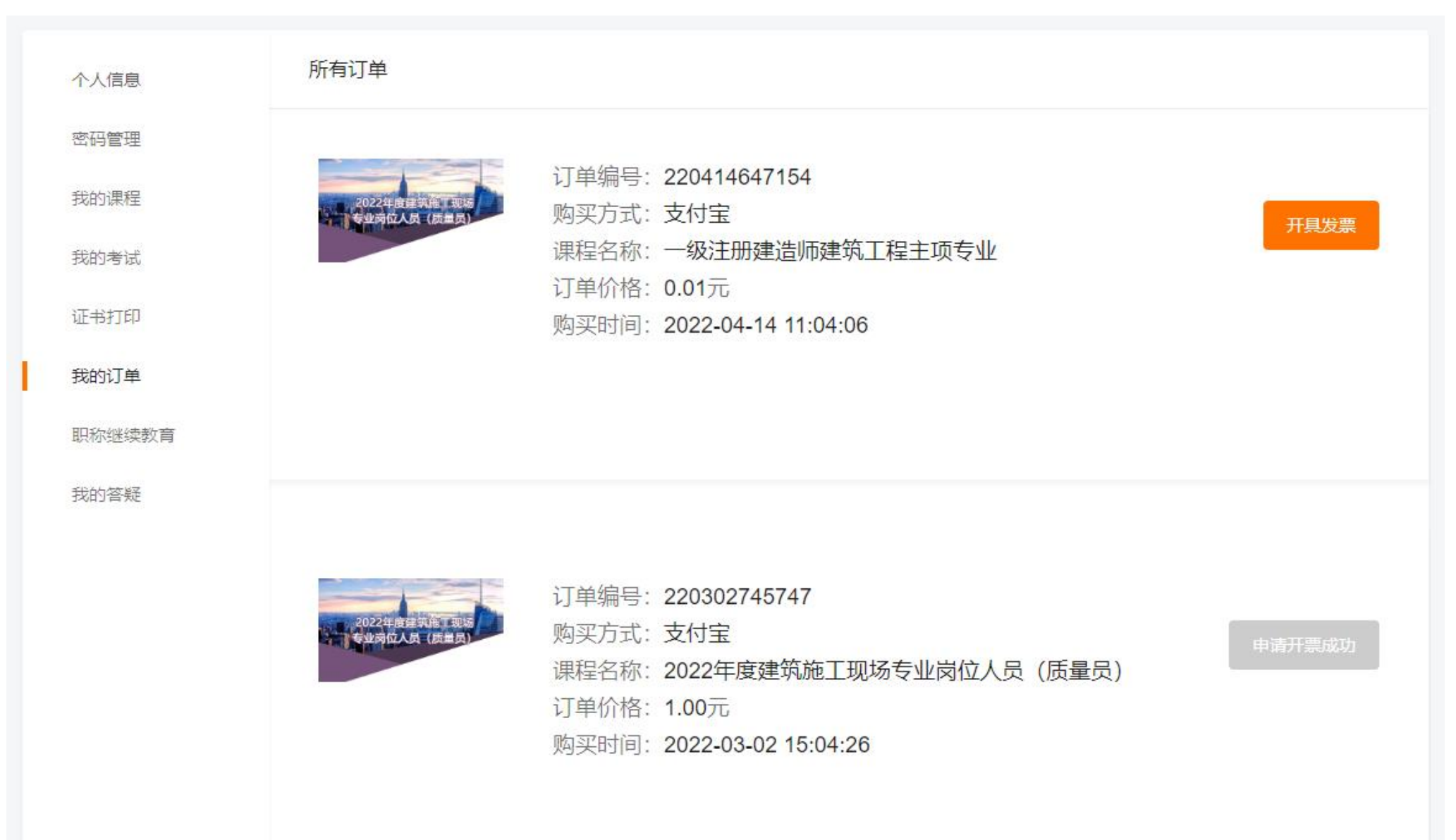

#### 10.可申请专票/普票/电子发票,如支付方式选择线下付款的则只能线下自行领取发票。

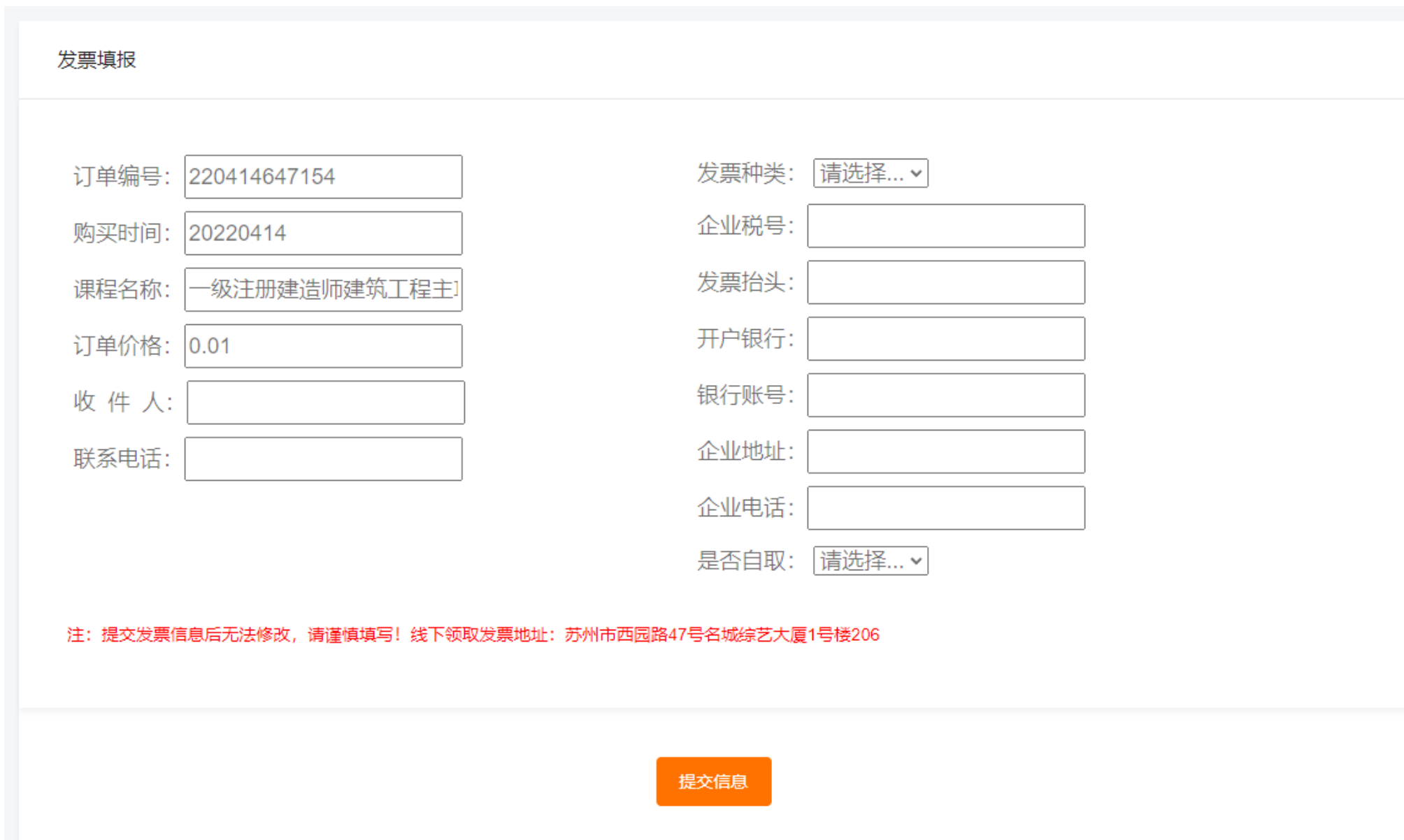